## 'rocess a Refund or Reversal with an Existing Check Jumber

t Modified on 02/19/2024 3:05 pm EST

id your payer send back an EOB that contains a refund or reversal? If the EOB contain**sheck number is** he same as the original payment, learn how to edit the original check to process the refund/reversal.

Processing a refund/reversal with a new check number? Reference ourProcess a Refund or Reversal with a New Check Number Help Article for step by step instructions.

- 1. Select Payment > View.
- 2. Fill in the option for Insurance Payment.
- 3. Enter the check number In the Search field.
- 4. *Optional*: Include Additional Options in your search criteria, such as Payer, Received/Check Date, or Type (EOB, Payment) or choose from the **Recently Opened** list.
- 5. Click **Q** Search
- 6. Select the Insurance Payment that meets your criteria from the Insurance Payments window.
- 7. Select the Add Payment for Claim button and find/select the same claim previously paid.
- 8. When the warning "A payment has already been entered for the claim. Would you still like to add a new payment?" appears, click Add Payment.
- 9. Click the Action drop-down and select Refund/Reversal.
- 10. Select the radio button with the existing payment/adjustment (check # -date) and clickAutomatically Reverse Payment.

The system will automatically add the correct payment/adjustment amounts with negative signs, and the balance will behave as expected since it includes both the original payment/adjustment and the new refund/reversal.

- 11. Click the **Done** button.
- 12. Click Save Payment